## 1. Navigate to tinyurl.com/PayltOnline. Then Click Property Tax Payment

← → C ☆ (a) douglasmi.gov/taxes-assessments/

2.

| CITY GOVERNMENT *<br>CITY GOVERNMENT *<br>CITY SERVICES *<br>FORMS & PERMITS<br>BROWNFIELD<br>REDOVELOPMENT<br>AUTHORITY<br>MASTER PLANS *<br>PLANNING & ZONING *<br>ENTER PROPERTY<br>PAYMENT ITE | <ul> <li>DCNLIDE PAYMENT PROCESSING</li> <li>Maine Yang, Namer Canding or Zoning Fees, and much more via Munic/Pay using.</li> <li>Sias, Master Card, or Discover (service fee will apply)</li> <li>Electronic Check Payments (service fee will apply)</li> <li>Tedit Card Payments Made in Office or via Telephone</li> <li>The City of Douglas offers the convenience of accepting Visa, MasterCard, or Discover credit cards for Tax payments, Planning or Zoning Fees, and many other services. The payment transmission or provide the service fee of 2.55% or \$2.00 minimum to cardholders who use this service. Just stop by our office or give us a call at (269) 857-1438 to use your Visa, MasterCard or Discover.</li> <li>addreess, amount due, your name Click Add Item</li> </ul> |                     |                     |  |  |  |
|----------------------------------------------------------------------------------------------------|----------------------------------------------------------------------------------------------------|---------------------|---------------------|--|--|--|
| Taxes                                                                                                    |                                                                                                    |                     |                     |  |  |  |
| Property Addr                                                                                                    | ess*                                                                                                    |                     |                     |  |  |  |
| 284 riverview                                                                                                    |                                                                                                    |                     |                     |  |  |  |
| Line Item                                                                                                    | Amount                                                                                                    | Credit Card Payme   | ent Descriptor      |  |  |  |
| Taxes *                                                                                                    | 1930.32                                                                                                    | City of Douglas-Tax | :                   |  |  |  |
| Additional D<br>Name*                                                                                                    | lata                                                                                                    |                     |                     |  |  |  |
| Tim Glinski                                                                                                    |                                                                                                    |                     |                     |  |  |  |
| Parcel Number                                                                                                    | r                                                                                                    |                     |                     |  |  |  |
|                                                                                                    |                                                                                                    |                     | ⊘ Cancel R Add Item |  |  |  |

🖻 🖈 📴 🖷 🎆 📓 🔀 s G 🖈 🖬 🌘

## 3. Click Check Out

| ITEM SUCCESSFU         | ILLY ADDED TO CART |          |            |        |
|------------------------|--------------------|----------|------------|--------|
| What would you like to | P                  | Add More |            |        |
| Cart Summary           |                    |          |            |        |
| Payment Item           | Property Address   | Amou     | Int        |        |
| Taxes                  | 284 riverview      |          | \$1,930.32 | Remove |
|                        |                    | Total:   | \$1,930.32 |        |

## 4. Click Pay with E Check and fill out your bank information

## Cart Summary

Please review your cart summary and note the non-refundable service fee that will be added to your transaction.

| Payment Item                          | Property Address | Amount            |
|---------------------------------------|------------------|-------------------|
| Taxes                                 | 284 riverview    | \$1,930.32        |
| MuniciPAY*Service Fee City of Douglas | \$1.50           |                   |
|                                       |                  | Total: \$1,931.82 |

Customer agrees to pay the above total amount via a withdrawal from their checking or savings account. Customer understands a non-refundable convenience fee will be charged to allow a payment via their bank account. By authorizing this transaction, customer agrees that merchant may convert this transaction into an Electronic Funds Transfer (EFT) transaction or paper draft, and to debit this account for the amount of the transaction. Additionally, in the event this draft or EFT is returned unpaid, a service fee, as allowable by law, will be charged to this account via EFT or draft. (required)

| Key             | / Enter Card | Pay with E-Check        |
|-----------------|--------------|-------------------------|
| First Name*     | Last Name*   | Email Address*          |
| Account Type*   |              | No Savings              |
| Routing Number* |              | Confirm Routing Number* |
|                 |              |                         |